## **EMPE1200**

EMPE1200 Monitorador de Requisições (Budget)

## Monitorador de Requisições (Budget)

## EMPE1200

Este programa tem por objetivo monitorar todas as requisições do módulo Budget (empenho, consumo e O.S. interna). Após o período de data são dispostas na tela todas as requisições referentes ao período informado.

| -SIS         | DIA           | EMPE12     | 5:<br>80 M | istema de<br>onitorado | e Vendas<br>or de Requisico | 11/09/20<br>Des   | 14 INFORMIX         | Interromp            |
|--------------|---------------|------------|------------|------------------------|-----------------------------|-------------------|---------------------|----------------------|
|              |               |            |            |                        |                             |                   |                     | Documer              |
| eri          | iodo          | : 01/09/2  | 014 At     | 11/09/                 | /2014 Quant                 | tidade de Registr | os: 11              | F2-Consu<br>F3-Cance |
| t s          | сти           | )espesa Nr | o. Reg.    | Ano-Mes                | Agente                      | Dt Solici.        | Valor               | F5-Atual             |
| C            | E             | 895        | 81         | 2014-09                | DIA SYSTEM                  | 10/09/2014        | 1,00 *              | F6-Status            |
| C            | E             | 895        | 0          | 2014-09                | DIA SYSTEM                  | 10/09/2014        | 1,00                | F7-Tipo              |
| C            | E             | 895        | 8          | 2014-09                | DIA SYSTEM                  | 10/09/2014        | 1,00                | F8-Busca             |
| A            | Ε             | 895        | 82         | 2014-09                | DIA SYSTEM                  | 10/09/2014        | 1,00                | F9-Orden             |
| A            | Ε             | 895        | 83         | 2014-09                | DIA SYSTEM                  | 10/09/2014        | 1,00                | E10-Deta             |
| A            | Ε             | 896        | 84         | 2014-09                | DIA SYSTEM                  | 10/09/2014        | 1,00 -              | F11-Sele             |
| DES          | SP.:          | TESTE ROD  | RIGO 3     |                        |                             |                   | +                   | Sair                 |
| Ord          | enaca         | ao 1: Data | da Sol     | icitacao               | Crescente                   | F4-Sem Acao       |                     |                      |
| ital<br>lota | tus:<br>nis ) | CANCELAD   | A 2        | Tipo:<br>'S':          | EMPENHO >>>                 | >> SALDO:   0     | 99.998,00<br>'C': 5 |                      |
|              |               |            |            |                        |                             |                   |                     | LIN                  |
| _            |               |            |            |                        |                             |                   |                     |                      |
| _            |               |            |            |                        |                             |                   |                     |                      |

Consulta os dados da Pré-Solicitação. Possui três tipos de consulta de acordo com o tipo da Pré-Solicitação. Empenho: Mostra os dados da Nota Fiscal; Consumo: Mostra os itens requisitados EMPE0100; OS Interna: Quando gerado através do BALC2000 são dispostos os dados do orçamento, quando gerado através do VEIC0400 são dispostos os dados do pedido de venda.

| Linx      | ENPE1200 Monitorador de Requisicoes                    |   |
|-----------|--------------------------------------------------------|---|
| Periodo:  | 01/09/2013 Ate 11/09/2014 Quantidade de Registros: 257 |   |
| A         | Dados da Nota Fiscal                                   |   |
| P E       | 1,00                                                   |   |
| C E       | Emitente : 17171612000140 2 CARBEL S/A 1,00            |   |
| C E       | 1,60                                                   |   |
| P E -     | 895 8 2814-89 DIA SYSTEM 18/89/2814 1,08 -             |   |
| DESP.: T  | ESTE RODRIGO 4 +                                       |   |
| Ordonacao | di Data da Salinitanan Procento Eksenkom               |   |
| Status:   | AUTORIZADA Tipo: EMPENHO >>> SALDO: 99.998.00          |   |
| Totais >  | 'P': 16 'S': 28 'A': 53 'F': 23 'C': 137               |   |
|           |                                                        | L |
|           |                                                        |   |
|           |                                                        |   |

F 2 E n t

Cancela a Pré-Solicitação. Esta opção é válida apenas para pré-solicitações de Consumo e Empenho. No caso de OS Interna é necessário cancelar o orçamento/pedido de venda. Para fazer o cancelamento é necessário ter a permissão 286 CADA0295.

| odo: 01/09/2014 Ate 11/09/2014 Quantidade de Registros: 11<br>T Despesa Nro. Req. Ano-Mes Agente Dt Solici. Valor | Sair |
|----------------------------------------------------------------------------------------------------|------|
| odo: 01/09/2014 Ate 11/09/2014 Quantidade de Registros: 11<br>T Despesa Nro. Req. Ano-Hes Agente Dt Solici. Valor |      |
| T Despesa Nro. Req. Ano-Mes Agente Dt Solici. Valor                                                               |      |
|                                                                                                    |      |
| E 895 81 2014-09 DIA SYSTEM 10/09/2014 1,00                                                                       |      |
| E 895 0 2014-09 DIA SYSTEM 10/09/2014 1,00                                                                        |      |
| E 895 0 2014-09 DIA SYSTEM 10/09/2014 1,00                                                                        |      |
| E 895 82 2014-09 DIA SYSTEM 10/09/2014 1,00                                                                       | -    |
| E 895 83 2014-09 DIA SYSTEM 10/09/2014 1,00                                                                       |      |
| E 896 84 2014-09 DIA SYSTEM 10/09/2014 1,00                                                                       |      |
| P.: TESTE                                                                                                    |      |
| nacao 1: D                                                                                                    |      |
| us: AUTOR                                                                                                    |      |
|                                                                                                    |      |
| is > 'P' Usuario: Senha:                                                                                          |      |
| is > 'P' Usuario: Senha:                                                                                          |      |

Confirma a Pré-Solicitação/Solicitação. Para aprovar uma Pré-Solicitação basta confirmar e digitar uma observação (se necessário). No caso da aprovação da Solicitação é necessário ter a permissão 285 CADA0295. F4 Se for Empenho nos dois momentos será pedido na tela os dados da Nota Fiscal sendo obrigatório na aprovação.

**F5** Atualiza os dados na tela de acordo com o período de data informado.

| F6 | Filtro | por status das | Pré-Solicitações. | (Todas; Pré-Solicita | ção; Solicitação; | Aprovada; | Finalizada e Cancelada. |
|----|--------|----------------|-------------------|----------------------|-------------------|-----------|-------------------------|
|----|--------|----------------|-------------------|----------------------|-------------------|-----------|-------------------------|

| .inx |       | EMPE1200      | Monitorador de Requisicoes   |                 |           | Aceitar<br>Sair |
|------|-------|---------------|------------------------------|-----------------|-----------|-----------------|
| Per  | iodo: | 01/09/2014    | Ate 11/09/2014 Quantida      | ade de Registri | os: 11    |                 |
| C+ 1 | с т в |               | l Ancons do Filtro do Status | Calici          | llalor    |                 |
| SC 3 | 5 T U | 805           | opcoes de FIICFO de Status   | 1/80/2814       | 1.88 *    |                 |
| C    | F     | 805           | ZADAT                        | 1/ 89/2814      | 1,00      |                 |
| 6    | F     | 895           |                              | 1/89/2814       | 1.60      |                 |
|      | E     | 895           |                              | 1/89/2814       | 1,00      |                 |
|      | E     | 895           | APROVADA                     | 1/ 89/2814      | 1,00      |                 |
| A    | E     | 896           | FINALIZADA                   | 1/09/2014       | 1.00      |                 |
| DE   | SP.:  | TESTE RODRIG  | CANCELADA                    |                 |           |                 |
| '    |       |               |                              |                 |           |                 |
| Ord  | enaca | io 1: Data da | Solicitacao Crescente        | F4-Sem Acao     |           |                 |
| Stat | tus:  | CANCELADA     | Tipo: EMPENHO >>> S          | SALDO:          | 99.998,00 |                 |
| Tota | ais > | 'P':          | 2 'S': 1 'A': 3              | 'F': 0          | 'C': 5    |                 |
|      |       |               |                              |                 |           |                 |
|      |       |               |                              |                 |           |                 |

| F7 | Filtro por ti | ipo das Pré-Solicita | ções. (Todos; Em | penho; Consumo | ; Ordem Interna. |
|----|---------------|----------------------|------------------|----------------|------------------|
|----|---------------|----------------------|------------------|----------------|------------------|

| 1-SI<br>Linx | SDIA   | EMPE1200    | Sistena de Vendas<br>Monitorador de Requisico | es  | 11/09/2014 INFORMIX | Interromp |
|--------------|--------|-------------|-----------------------------------------------|-----|---------------------|-----------|
|              |        |             |                                               |     |                     | Sair      |
| Per          | iodo:  | 01/09/201   | 4 Ate 11/09/2014 Quant                        | ida | de de Registros: 11 |           |
| St           | STD    | espesa Nro. | Opcoes de Filtro de Tipo                      | 1   | Solici. Valor       |           |
| C            | E      | 895         |                                               |     | /09/2014 1,00 -     |           |
| C            | E      | 895         | TODOS                                         | X   | /09/2014 1,00       |           |
| C            | E      | 895         | EMPENHO                                       | Г   | /09/2014 1,00       |           |
| A            | E      | 895         | CONSUNO                                       | Г   | /09/2014 1,00       |           |
| A            | E      | 895         | ORDEM INTERNA                                 | Γ   | /09/2014 1,00       |           |
| A            | E      | 896         |                                               | Γ   | /09/2014 1,00 -     |           |
| DE           | SP.:   | TESTE RODRI | BC                                            | Γ   | •                   |           |
| _            |        |             |                                               |     |                     |           |
| Ore          | lenaca | o 1: Data d | a Solicitacao Crescente                       |     | F4-Sem Acao         |           |
| Sta          | itus:  | CANCELADA   | Tipo: EMPENHO >>                              | > s | ALDO: 99.998,88     |           |
| Tot          | ais >  | 'P':        | 2 'S':   1 'A':   3                           |     | 'F':   0 'C':   5   |           |
|              |        |             |                                               |     |                     |           |
|              |        |             |                                               |     |                     |           |
|              |        |             |                                               |     |                     |           |

| inx EMPE1200                                                 | SISTEMA de Vendas<br>Monitorador de Requisicoes               | 11/09/2014 INFURM                                | IN Interromper<br>Documentação<br>Ajuda |
|--------------------------------------------------------------|---------------------------------------------------------------|--------------------------------------------------|-----------------------------------------|
| Periodo: 01/09/2014                                          | Ate 11/09/2014 Quantid                                        | ade de Registros: 11                             | Control-f<br>Sair                       |
| Nro. Req. :<br>Despesa :<br>Desp.: Teste Kouking             | Dt Requis. :                                                  |                                                  | -                                       |
| Ordenacao 1: Data da<br>Status: CANCELADA<br>Totais > 'P': 2 | Solicitacao Crescente   Tipo:   EMPENHO   2   'S':   1   'A': | F4-Sem Acao<br>SALDO: 99.998,88<br>'F': 0 'C': 5 |                                         |

F9 Possui oito opções de ordenação para facilitar a visualização dos registros.

**F8** Busca as Pré-Solicitações que atendem os dados informados para pesquisa.

FDetalhes da requisição bem como observações de requisição/aprovação/cancelamento.10

| Linx EMPE120                           | Sistema de Ve<br>10 Monitorador d | ndas<br>e Requisicoes | 11/09/2014 1             | NFORMIX | Ajuda<br>Sair |
|----------------------------------------|-----------------------------------|-----------------------|--------------------------|---------|---------------|
| Periodo: 01/09/20                      | 113 Ate 11/09/201                 | 4 Quantidade          | de Registros:            | 257     |               |
| St S T Despesa Nro<br>Dados da Requisi | . Rea. Ano-Mes Aae                | nte Dt S              | olici. Va                |         |               |
| Data Pre Solic<br>Data Autorizac       | itacao : 24/07/20<br>ao :         | Data Solicit          | acao: 24/07/20<br>mento: |         |               |
| Departamento                           | : ADMINIST                        | RACAO                 | ,                        |         |               |
| Observao (Requ                         | isicao):                          |                       |                          | _ []    |               |
| Motivo Cancela                         | mento :                           |                       |                          | -       |               |
| Chassis                                | :                                 |                       |                          |         |               |
| S Incidencia                           | : 0                               |                       |                          | 10      |               |
| 1                                      |                                   |                       |                          | - 7     |               |
|                                        |                                   |                       |                          |         |               |
| ,                                      |                                   |                       |                          |         |               |

Permitindo selecionar mais de um registro, na coluna "S" na qual o a despesa ficar marcado com um asterisco. Esta seleção permiti APROVAR os registros que estejam com Status igual a P = Pré – Solicitação e S = Solicitação. O sistema permitirá selecionar apenas requisições com o status iguais. Se o usuário selecionar requisições com status diferentes o sistema apresentará uma mensagem de alerta. Ao pressionar "F4 –

F Confirmar" todas as requisições selecionadas com Status igual a P = Pré - Solicitação terão seu saldo atualizado e status alterados para S = Solicitações. Ao selecionar e confirmar as requisições com status igual a

11 S, o status mudará para A = Autorizada. A opção de "F11 – Selecionar" mais de uma requisição só ficará disponível para o botão "F4 – Confirmar", as outras opções de tela como por exemplo: "F3 – Cancelar" só poderá ser feita registro a registro. Ao cancelar uma requisição o saldo só retornará para o departamento guando o status estiver igual a S.

| - 31 | 201 |               | 519       | stema de | e Vendas  |          | 11         | /09/2014   | INFURMIX | Inter |
|------|-----|---------------|-----------|----------|-----------|----------|------------|------------|----------|-------|
| 108  |     | EMPE12        | 00 Mor    | itorado  | or de Rec | quisicoe | ?5         |            |          | Ace   |
|      |     |               |           |          |           |          |            |            |          | Doc   |
|      |     |               |           |          |           |          |            |            |          | F2-0  |
| Per  | ind | in: 01/09/2   | 814 Ate   | 11/89/   | 2014      | Quanti   | idade de R | enistros:  | 11       | F3-0  |
|      | 101 | 101 101/07/2  | 014 1100  | 1117 077 | 2011      | quartes  | tuude de n | egroei oo. | · ··     | F4-0  |
| st   | s 1 | í Despesa Nr  | o. Req. A | no-Mes   | Agente    |          | Dt Solici  |            | Valor    | F5-A  |
| C    | ×E  | 895           | 81 2      | 014-09   | DIA SYS   | ГЕМ      | 10/09/20   | 14         | 1,00 -   | F6-9  |
| C    | ×E  | 895           | 0 2       | 014-09   | DIA SYST  | ГЕМ      | 10/09/20   | 14         | 1,00     | F7-1  |
| C    | E   | 895           | 0 2       | 2014-09  | DIA SYS   | ГЕМ      | 10/09/20   | 14         | 1,00     | F8-E  |
| A    | E   | 895           | 82 2      | 014-09   | DIA SYS   | ГЕМ      | 10/09/20   | 14         | 1,00     | F9-0  |
| A    | E   | 895           | 83 2      | 2014-09  | DIA SYS   | ГЕМ      | 10/09/20   | 14         | 1,00     | F10   |
| A    | E   | 896           | 84 2      | 2014-09  | DIA SYS   | TEM      | 10/09/20   | 14         | 1,00 -   | F11   |
| DE   | SP. | : TESTE ROD   | RIGO 3    |          |           |          |            |            | +        | Sair  |
| 0.00 | lon | acao 6: 11a1o | r Decres  | onto     |           |          | F4-Set     | mácao      | 1        | -     |
| Sta  | tus | CANCELAD      | A         | Tipo:    | EMPENHO   | >>>      | > SALDO:   | 99         | .998.88  |       |
| Tot  | ais | ;> 'P':       | 2 '5      |          | 1 'A'     | : 3      | 'E': [     | 0 .C.      | : 5      |       |
|      |     | ,             |           | ,        |           | ,        | ,          |            |          |       |
|      |     |               |           |          |           |          |            |            |          |       |
|      |     |               |           |          |           |          |            |            |          | 1     |

Estarão disponíveis nesta tela os seguintes botões, permitindo a navegação e conclusão da reserva: Concluir: Confirma o processamento/ação. Interromper: Interrompe o processo. Aceitar: Aceita o processo. Documentação: Acesso à documentação do programa. Sair: Finaliza as atividades.

## Dúvidas

Em caso de dúvidas sobre o conteúdo deste documento, entre em contato com o Suporte Linx Automotivo de acordo com o seu sistema DMS, através do site help.linx.com.br.